## 臺北市立文山特殊教育學校家長如何在家進入線上課程

109.3.9 v.1

## 1. 進入學校首頁(http://www.wsses.tp.edu.tw)

->家長學生專區->補課專區

|                                         | <b>(育學校</b><br>EDUCATION<br>、 家長學生界區 、 教師専區        | <ul> <li>行政専區 、 活動花絮 、 長期</li> </ul> | Ⅲ 登入 網站導覽 首頁 小 中 大<br>(1) (1) (1) (1) (1) (1) (1) (1) (1) (1) |
|-----------------------------------------|----------------------------------------------------|--------------------------------------|---------------------------------------------------------------|
| 國入境時如實申報症狀及旅遊史                          | 編課 写區<br>學生相關事務<br>• 5.[ <sub>家長、</sub> 陪讀者相關事務 有發 | [編]<br>「燒或呼吸道症狀,請戴口罩並聯動              | 發當地衛生局安排就醫,就醫時                                                |
| > 首頁                                    | 家長會訊息<br>家長問答(QA)                                  | 公告彙整                                 | ☑ 單一陳情                                                        |
| <ul> <li>差勤条統</li> <li>特款通報網</li> </ul> | Q. 標題、開鍵字<br>對外訊息 校内訊息                             | 發布單位 - 入                             | HELLO TAIPEI<br>墨北市單一層信系統                                     |
| <ul> <li>単一簽入</li> <li>新小文多统</li> </ul> | 標題<br>台北市政府社會局辦理口腔內(   )   )                       | <u>単位 日期</u><br>問題重                  | ▲ 教學資源                                                        |
| 2.點選->班級                                |                                                    |                                      |                                                               |
| ← → C ① 不安全   wsses.tp.edu.tv           | v/nss/s/main/p/parent1                             |                                      | 9. ☆ 🏫 与 9<br>: 🐨 년 1章 2章 2章 2章 2章 2章 2章                      |
| WENSHAN SCHOOL OF SPECIAL E             |                                                    |                                      |                                                               |

3.尋找學生姓名後點選標題之課程(為配合個人資料保護法規定,姓名部

## 分文字以符號"○"處理)

| ← → C ① 不安全   wsses.tp.edu.tw/                                                                                          | 'nss/s/main/p/parent11111 |       |     | Q \$     | -        | =J 😡 : |  |
|----------------------------------------------------------------------------------------------------|---------------------------|-------|-----|----------|----------|--------|--|
| 田子 銀始導致 首頁 小 史 大     WENSHAN SCHOOL OF SPECIAL EDUCATION     Si職文特 ◇ 行政單位 ◇ 家長學生専區 ◇ 教師専區 ◇ 行政専區 ◇ 活動花絮 ◇ 長期宣導 ◇ 相關下載 ◇ |                           |       |     |          |          |        |  |
| … ▶ 首頁 ▶ 家長學生專區 ▶ 補課書                                                                                                   | 厚區 ▶ 高二 ▶ 高201            |       |     |          |          |        |  |
| ▲ 直式選單                                                                                                    |                           | ▲ 黃○辰 |     |          |          |        |  |
| 高201<br>高202                                                                                                    | Q.標題、關鍵字<br>標題            |       | 單位  | 發布單位: 全部 | •<br>• ୬ |        |  |
| 高203                                                                                                    | 語文教材 🛛 🔗                  |       | 教務處 | 2020     | /03/09   | -      |  |
|                                                                                                    |                           |       |     | <        | 1 >      |        |  |
|                                                                                                    |                           | ▲ 陳○翔 |     |          |          |        |  |
|                                                                                                    | Q. 標題、關鍵字                 |       |     | 發布單位:全部  | <u>ب</u> |        |  |
|                                                                                                    | 標題                        | 單位    | 日期  |          |          | _      |  |

## 4.即可出現課程教材資訊

| ← 回上一頁<br>語文教材                                             | 🗢 🔽 F 🖂 🔗 😑                                    |
|------------------------------------------------------------|------------------------------------------------|
|                                                            | 發布單位: 教務處   發布者: 王曉明                           |
| 相關附件<br><sup>①</sup> 學習單.docx<br>相關連結<br><i>③</i> 語彙成長溝通系統 |                                                |
|                                                            | 點閱率: 5   最後更新日期: 2020/03/09   發佈日期: 2020/03/09 |
|                                                            |                                                |
|                                                            |                                                |